## Connexion à l'ENT NEO pour les élèves

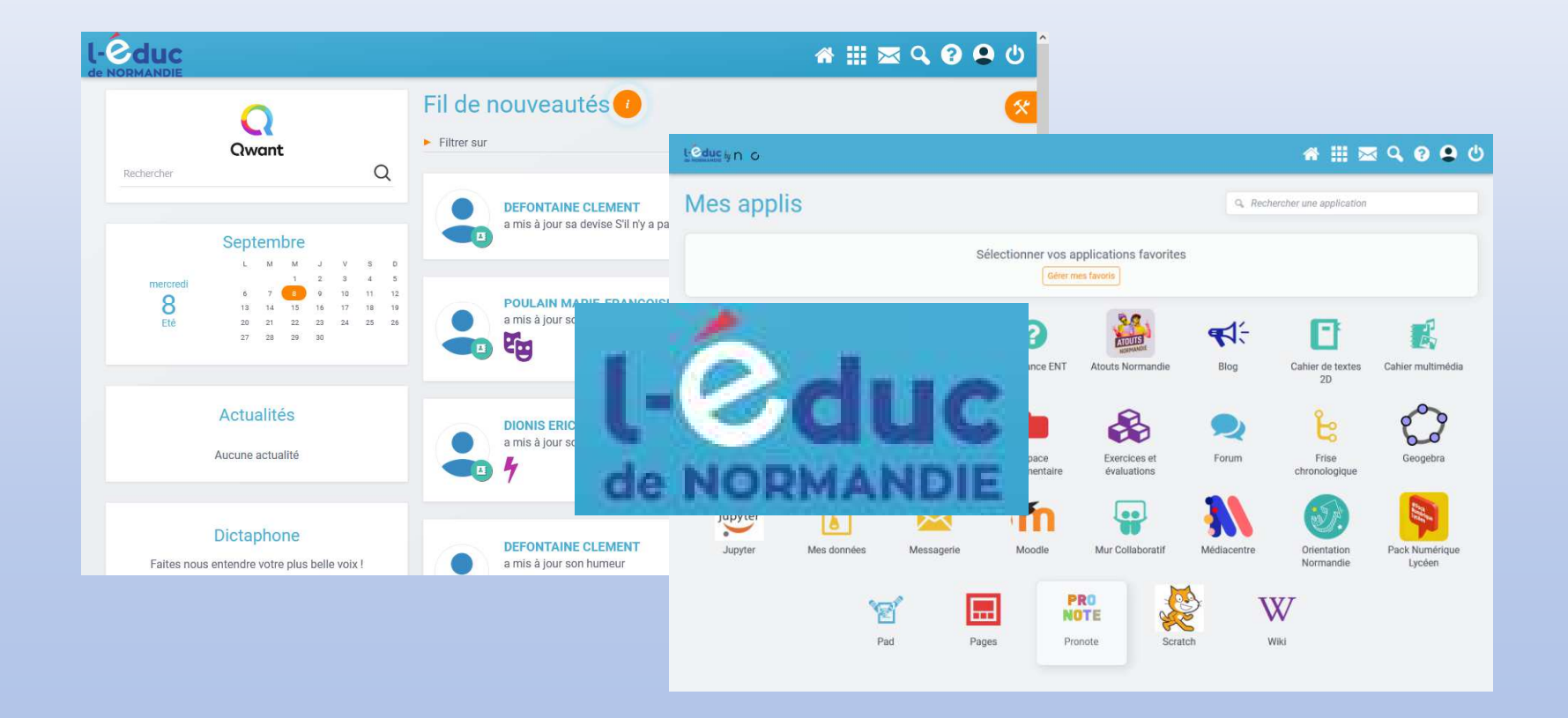

Ce guide détaille les opérations qui vous permettront d'accéder à l'ENT NEO et à Pronote.

La première partie explique comment activer son compte EduConnect.

La seconde partie explique comment accéder à Pronote dans l'ENT.

(Le fonctionnement détaillé de l'ENT vous sera expliqué par vos professeurs.)

# 1. Activation de votre compte EduConnect

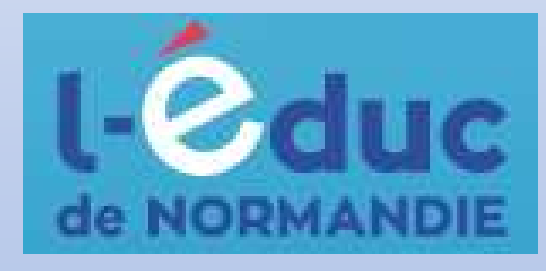

Tout d'abord, dans la barre d'adresse d'un navigateur web, saisissez l'adresse suivante : <u>https://ent.l-educdenormandie.fr</u>

(Vous pouvez également cliquer sur le lien cidessus.)

### La page suivante s'affiche :

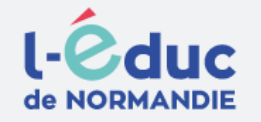

#### Portail de connexion à l'ENT l'Éduc de Normandie

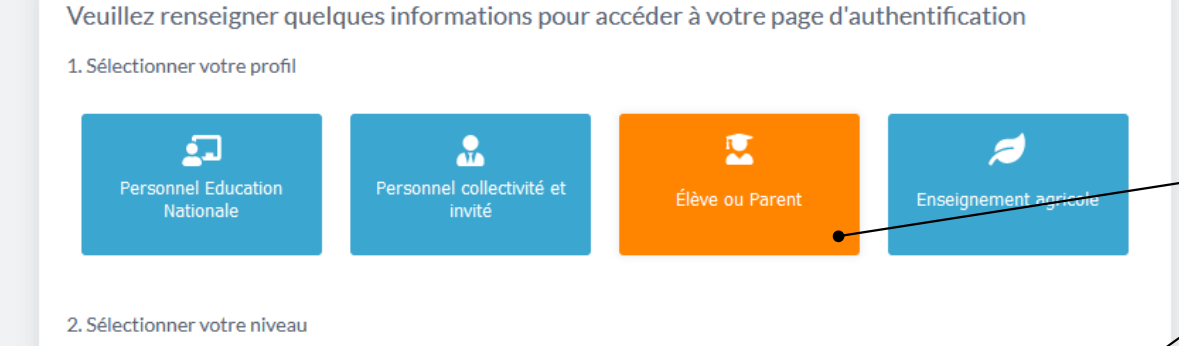

Non (je me connecte depuis un lieu public)

Oui (je me connecte depuis mon ordinateur)

Lycée

Mémoriser ce choix

IĤI

俞

Se connecter

Cliquez sur :

- Élève ou Parent
- Lycée
  - Se connecter

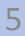

# Vous êtes redirigé vers le site EduConnect qui va vous authentifier.

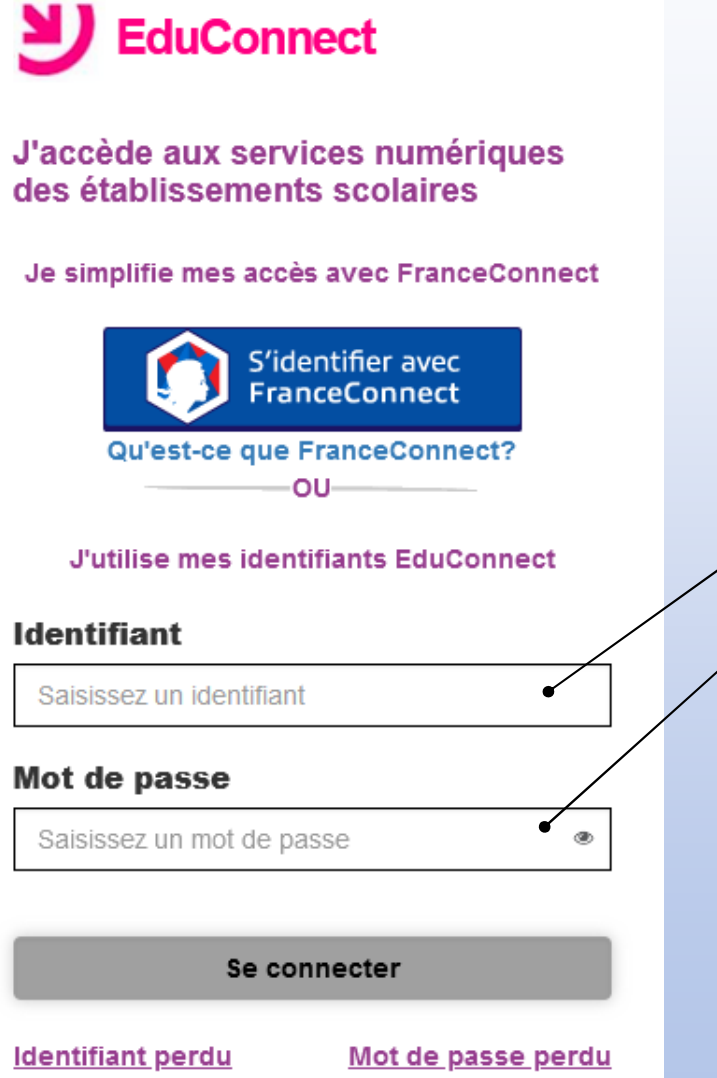

Saisissez
l'identifiant et le
mot de passe qui
vous ont été
fournis par le lycée,
puis cliquez sur
Se connecter.

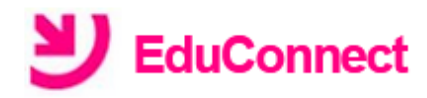

#### Activation du compte

Bonjour , vous devez modifier votre mot de passe provisoire

# Nouveau mot de passe 🛿

Fort

۲

Besoin d'aide pour créer un mot de passe sécurisé?

#### Confirmez votre mot de passe

| •••••      | ••                   | ۲     |          |
|------------|----------------------|-------|----------|
| Votre da   | te de naissance      |       |          |
| 01/01/200  | 5                    |       |          |
| Email (fa  | cultatif)            |       |          |
|            |                      |       |          |
|            | Activer votre compte |       |          |
|            | Annuler              |       |          |
| n d'aide ? | Mentions légales     | Acces | sibilité |

Besoi

Comme c'est votre première connexion, il vous faut changer le mot de passe. Respectez bien les consignes qui s'affichent lors cette création. Mémorisez ce mot de passe !

Saisissez enfin votre date de naissance, puis cliquez sur Activer votre compte.

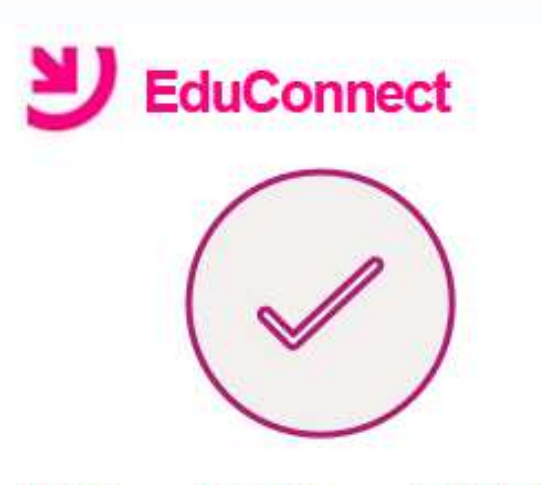

Vous pouvez maintenant accéder à vos services en ligne

Votre compte a bien été activé. Vous pouvez maintenant accéder à vos services en ligne.

Accéder à mes services en ligne

Si tout se passe bien, le service EduConnect affichera le message ci-contre.

Cliquez sur Accéder à mes services en ligne.

### La page ci-dessous va s'afficher. Vous pouvez ignorer le message de l'établissement.

| Scolarité<br>V Servi   | ces                                                                                                    |                                                            | <b>A</b>                                      |
|------------------------|----------------------------------------------------------------------------------------------------|------------------------------------------------------------|-----------------------------------------------|
| Accueil Mes servic     | es Contact Espace famille                                                                                  |                                                            |                                               |
| Mes services           |                                                                                                    |                                                            | 8                                             |
| © Informations         | Message de l'établissem                                                                                    | ent                                                        |                                               |
|                        | Votre brevet Informatique et Internet B2                                                                   | l lycée est à valider durant votre scolarité               | au lycée Fresnel.                             |
|                        | <ul> <li>Votre demande de validation des items es<br/>accorder l'item ou pas en fonction de vos</li> </ul> | st reçue en principe par l'ensemble de vo<br>explicalions. | s professeurs qui peuvent vous<br>Bon courage |
|                        |                                                                                                    |                                                            |                                               |
| Une question, <b>b</b> | esoin d'aide ?                                                                                             |                                                            | Assistance 🚰                                  |
|                        |                                                                                                    |                                                            |                                               |
| Clic                   | quez sur votre                                                                                             | nom en ha                                                  | ut à droite,                                  |
| pui                    | s sur Me déco                                                                                              | onnecter.                                                  |                                               |

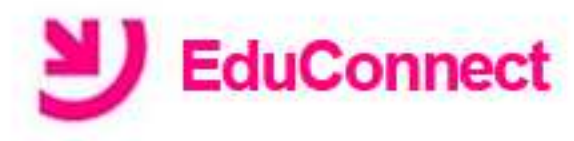

#### Déconnexion

Vous êtes maintenant déconnecté(e) de vos services en ligne. Merci de votre visite. Un dernier message du service EduConnect confirme votre déconnexion.

Vous êtes maintenant prêt pour vous connecter à l'ENT.

#### Remarque

Toutes les étapes précédentes ne sont à faire qu'une seule fois, sauf si vous oubliez votre identifiant ou votre mot de passe. Dans ce cas, il vous faudra passer au secrétariat élèves puis recommencer.

# 2. Ouverture de l'ENT et accès à Pronote

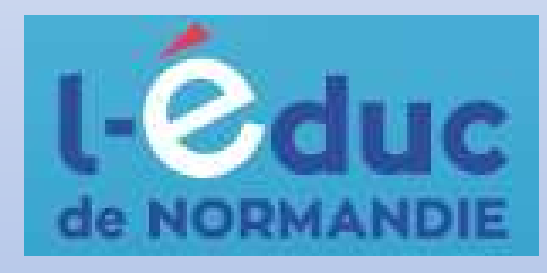

Dans la barre d'adresse d'un navigateur web, saisissez l'adresse suivante :

https://ent.l-educdenormandie.fr

(Vous pouvez également cliquer sur le lien cidessus).

### Remarque

Vous trouverez sur la page d'accueil du site du lycée un lien que vous pourrez utiliser pour accéder rapidement à l'ENT.

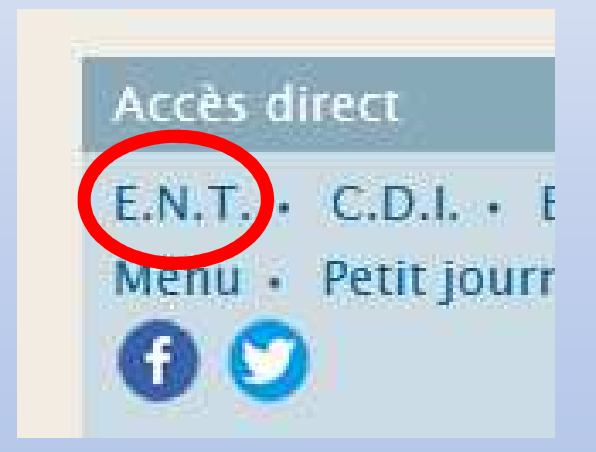

# Vous êtes redirigé vers le site EduConnect qui va vous authentifier.

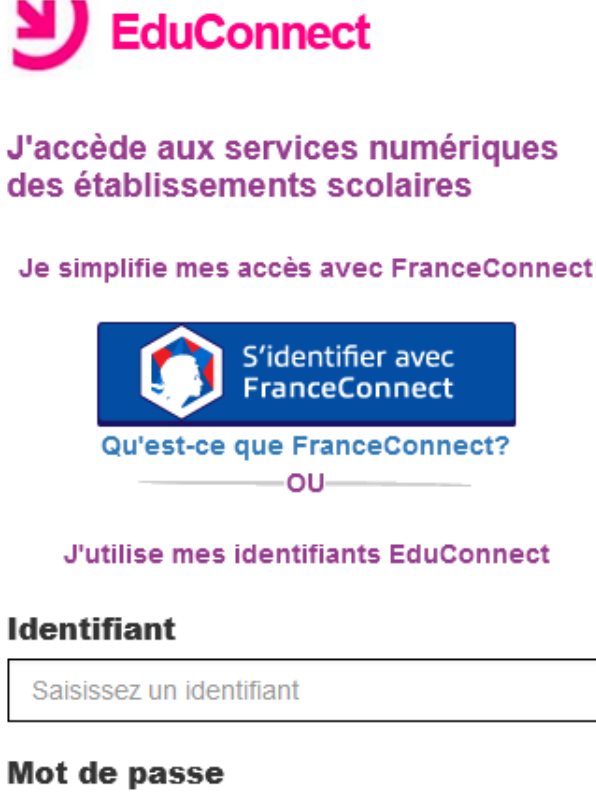

| Saisissez un mot de passe |                           |  |  |  |
|---------------------------|---------------------------|--|--|--|
| _                         |                           |  |  |  |
| Se co                     | onnecter                  |  |  |  |
| <u>ldentifiant perdu</u>  | <u>Mot de passe perdu</u> |  |  |  |

Saisissez l'identifiant qui vous a été fourni par le lycée, et votre nouveau mot de passe. Cliquez ensuite sur Se connecter.

## Si l'authentification réussit, le contenu cidessous s'affichera :

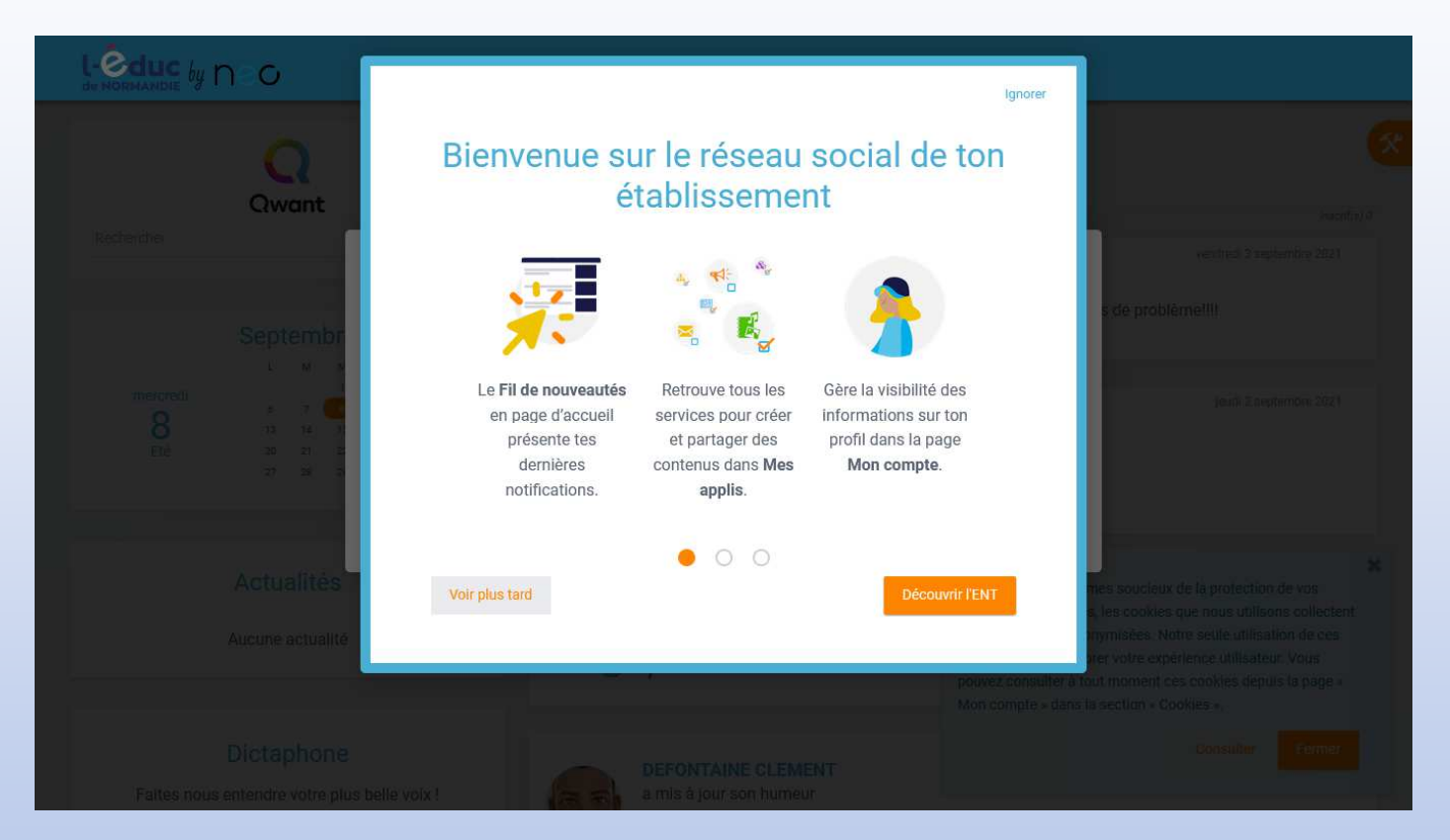

### Prenez connaissance des informations affichées.

À l'étape suivante, il vous est demandé de lire et d'accepter la charte d'utilisation de l'ENT. Cochez la case à gauche puis cliquez sur

J'accepte.

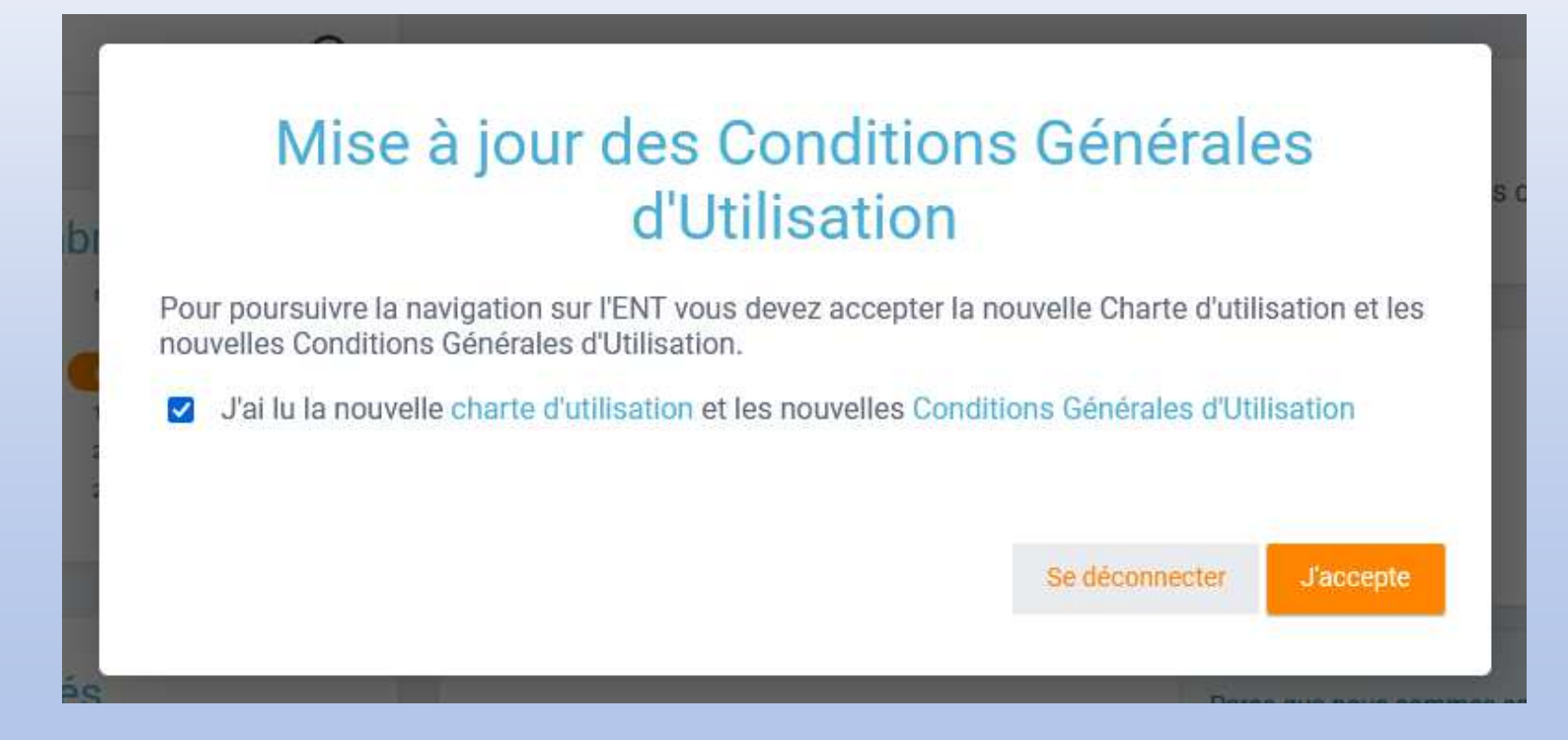

## La fenêtre principale de l'ENT apparaît enfin :

| l.<br>de |                      |                                                                                     |                                      |          |                                                                       | 🗥 🏭 🖂 🔇 😫 ట                                                                                                    | Î |
|----------|----------------------|-------------------------------------------------------------------------------------|--------------------------------------|----------|-----------------------------------------------------------------------|----------------------------------------------------------------------------------------------------|---|
|          | Rechercher           | Qwant                                                                               | Q                                    | Fil de r | nouveautés                                                            | Inactif(s) 0<br>vendredi 3 septembre 2021                                                                                                    | ٤ |
|          |                      | Septembre                                                                           |                                      |          | <b>DEFONTAINE CLEMENT</b><br>a mis à jour sa devise S'il n'y a pas de | e solution, c'est qu'il n'y a pas de problème!!!!                                                                                                    |   |
|          | mercredi<br>8<br>Eté | L M M J V<br>1 2 3<br>6 7 8 9 10<br>13 14 15 16 17<br>20 21 22 23 24<br>27 28 29 30 | 4 5<br>1 11 12<br>7 18 19<br>1 25 26 |          | a mis à jour son humeur                                               | jeudi 2 septembre 2021                                                                                                    |   |
|          |                      | Actualités<br>Aucune actualité                                                      |                                      |          | DIONIS ERIC<br>a mis à jour son humeur                                | Parce que nous sommes soucieux de la protection de vos<br>données personnelles, les cookies que nous utilisons collectent<br>des informations anonymisées. Notre seule utilisation de ces<br>cookies vise à améliorer votre expérience utilisateur. Vous<br>pouvez consulter à tout moment ces cookies depuis la page «<br>Mon compte » dans la section « Cookies ». |   |
|          | Faites nou           | Dictaphone<br>us entendre votre plus belle vo                                       | ix !                                 |          | DEFONTAINE CLEMENT<br>a mis à jour son humeur                         | Consulter Fermer                                                                                                    | ~ |

Pour accéder aux applications (et à Pronote en particulier), cliquez sur le damier en haut à droite :

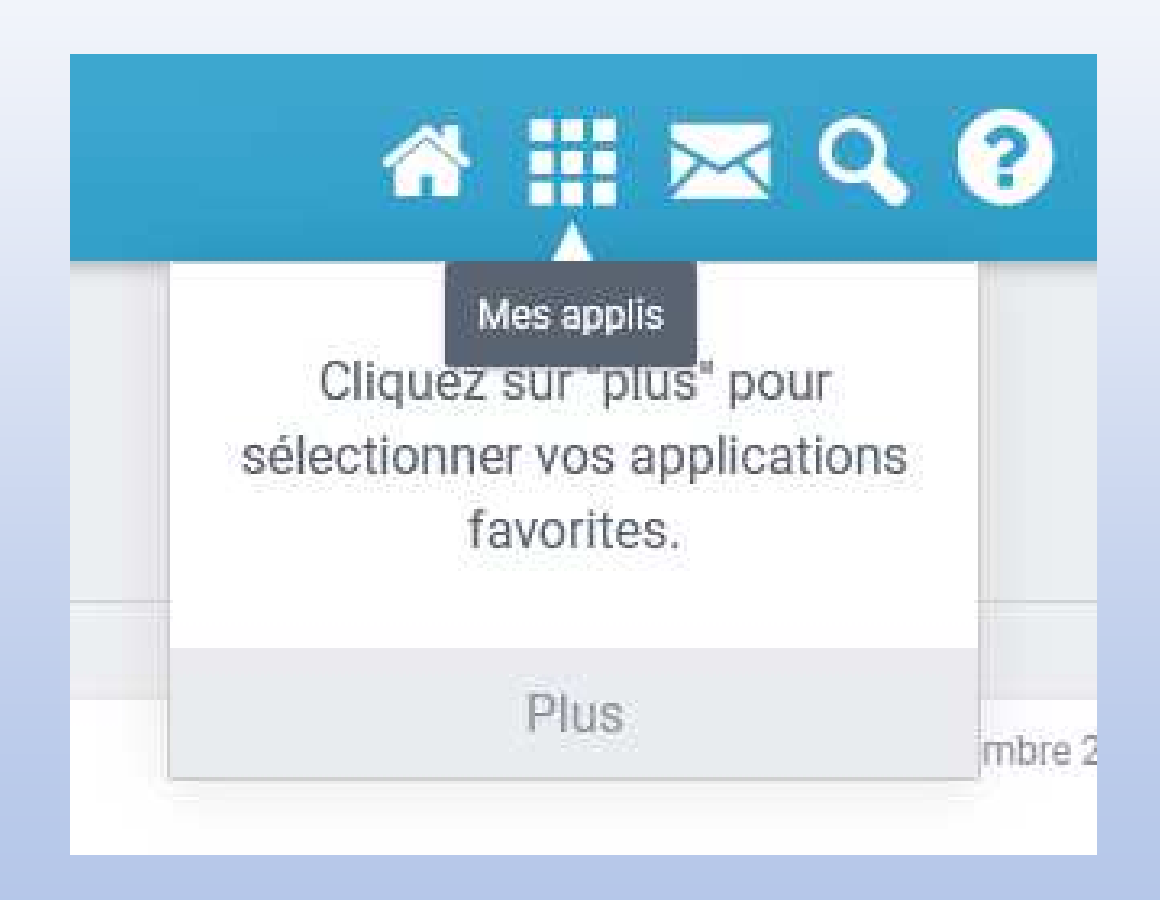

# Toutes les applications disponibles sont alors visibles.

| Leoduc by n o |             |                                |                              |                                     |             | ☆ Ⅲ ⊵                    | ن 🗣 🕄 🖌 ک                |
|---------------|-------------|--------------------------------|------------------------------|-------------------------------------|-------------|--------------------------|--------------------------|
| Mes appli     | S           |                                |                              |                                     | Q. Rech     | ercher une application   |                          |
|               |             | S                              | électionner vos a<br>Gérer m | pplications favorites<br>es favoris | S           |                          |                          |
| Actualités    | Arenda      | Annuaire                       |                              |                                     | Riog        | <b>E</b>                 |                          |
|               |             | Amdane                         |                              |                                     |             |                          | e g                      |
| Carte mentale | Casier      | E <mark>mp</mark> loi du temps | Espace<br>documentaire       | Exercices et<br>évaluations         | Forum       | Frise<br>chronologique   | Geogebra                 |
| Jupyter       |             | $\mathbf{\Sigma}$              | m                            |                                     | <b>}</b>    |                          |                          |
| Jupyter       | Mes données | Messagerie                     | Moodle                       | Mur Collaboratif                    | Médiacentre | Orientation<br>Normandie | Pack Numérique<br>Lycéen |
|               | Y           | e 🗄                            |                              |                                     | y 🔮         | V                        |                          |
|               | F           | Pad Pag                        | ges Pro                      | onote Scra                          | tch W       | /iki                     |                          |

Il se peut que vous n'ayez pas exactement les mêmes applications que celles visibles ci-dessus.

# Cliquez sur l'application que vous souhaitez démarrer.

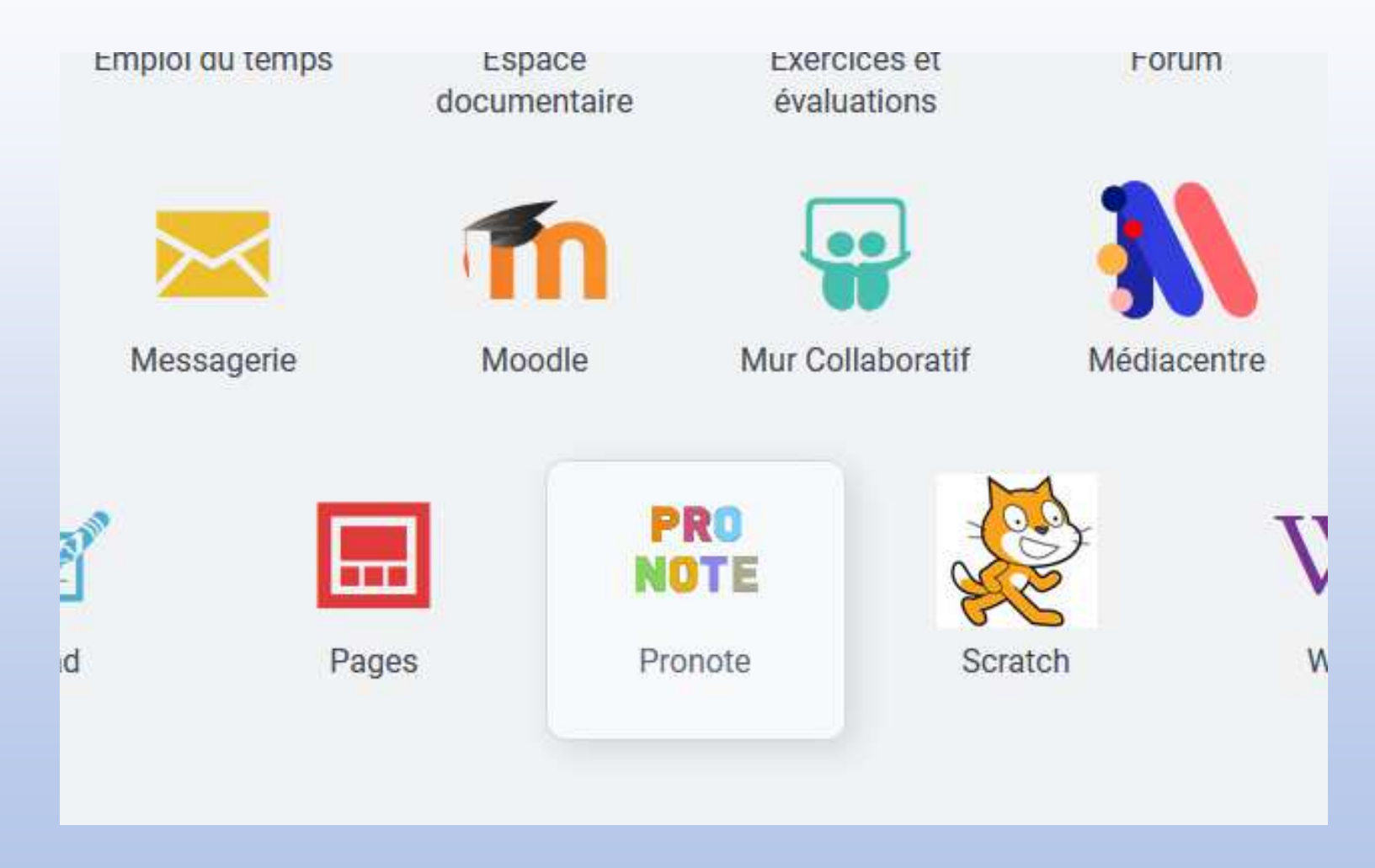

## **Points importants**

L'ENT utilise plusieurs onglets du navigateur pour fonctionner. Certaines applications, comme Pronote, s'ouvrent dans un onglet différent.

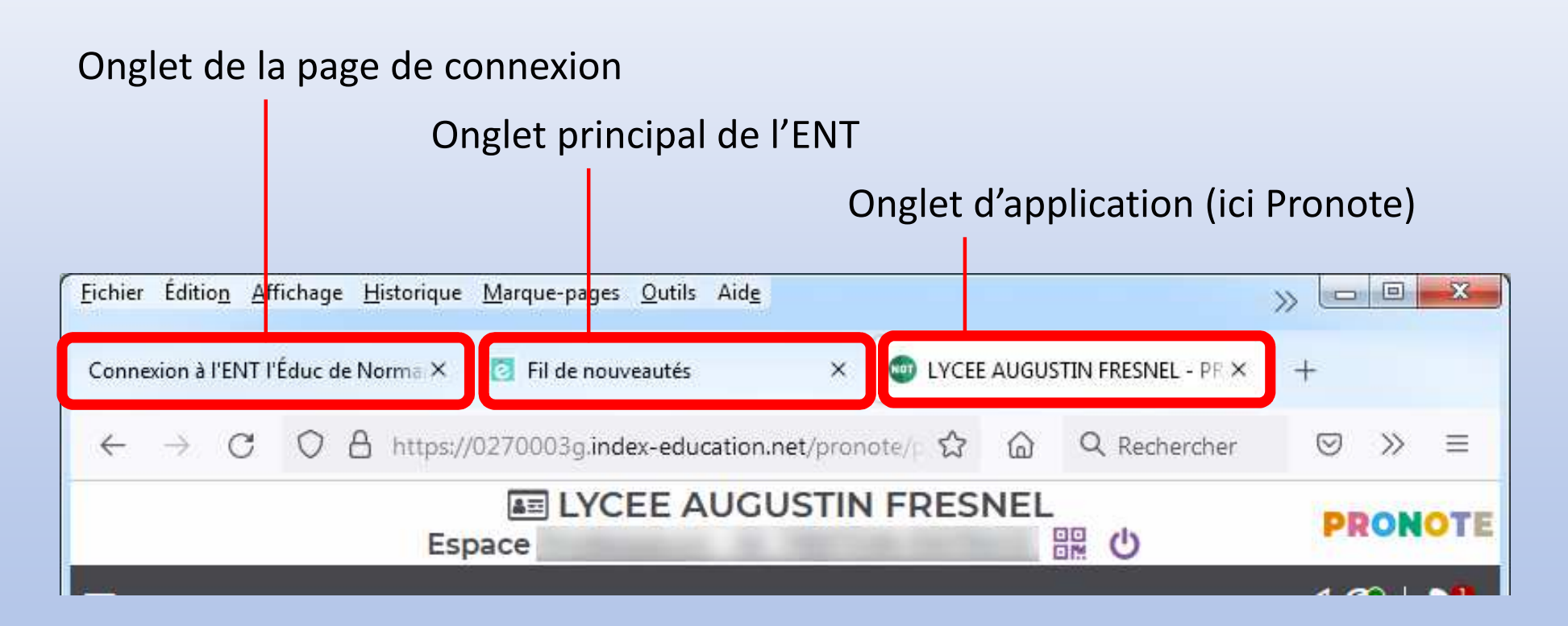

Pour fermer correctement Pronote :

- 1. Cliquez sur le bouton d'arrêt de Pronote
- 2. Fermez ensuite l'onglet de Pronote

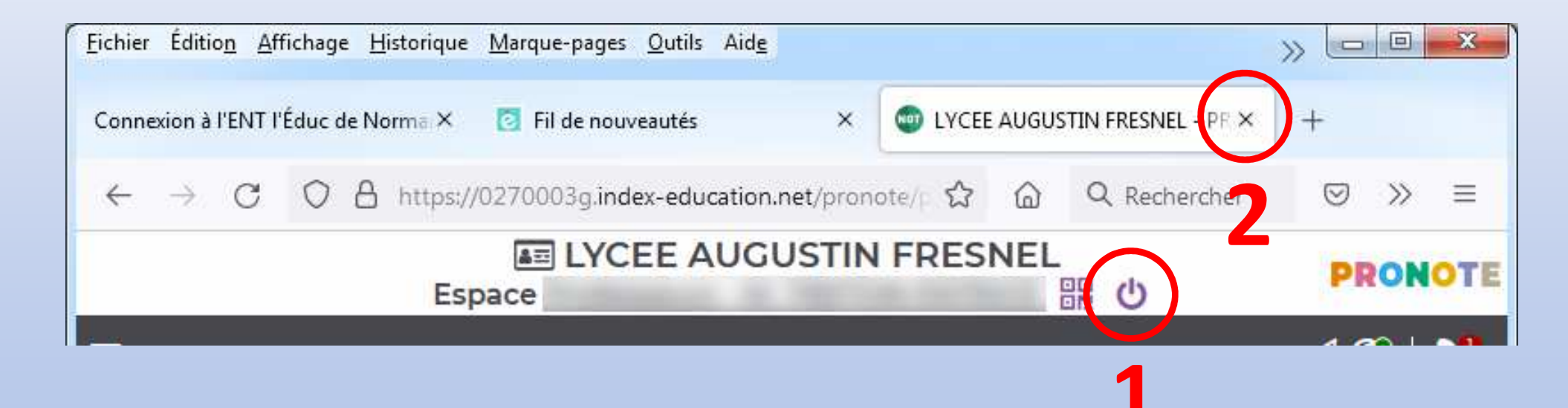

Pour fermer correctement l'ENT :

- 1. Cliquez sur le bouton d'arrêt de l'ENT
- 2. Fermez ensuite la fenêtre du navigateur.

| <u>Fichier Édition A</u> ffichage <u>H</u> istorique     | <u>M</u> arque-pages <u>O</u> utils Aid <u>e</u> |          | » 🖻 |    | X   |
|----------------------------------------------------------|--------------------------------------------------|----------|-----|----|-----|
| Connexion à l'ENT l'Éduc de Norma ×                      | 👩 Fil de nouveautés                              | ×        | +   |    |     |
| $\leftarrow \rightarrow$ C O A $\overline{\bullet}^2$ ht | tps://ent.l-educdenormandie.f                    | r/tin 🖒  | â   | >> | ≡   |
| Fil de nouveautés                                        | ☆ 🏭 ≻                                            | <u> </u> | ?   | 9( | D^1 |
|                                                          |                                                  |          |     | 6  | ×   |
| Filtrer sur                                              |                                                  |          |     |    |     |